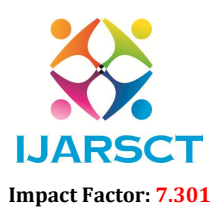

International Journal of Advanced Research in Science, Communication and Technology (IJARSCT)

Volume 3, Issue 1, April 2023

# A Review on Development of Project using Keil Software

Mr. Pravin Chavan<sup>1</sup>, Ms. Gousiya Desai<sup>2</sup>, Ms. Aphasana Mulla<sup>3</sup>

Lecturer, Department of Electronics and Telecommunication Engineering<sup>1,2,3</sup> Sanjay Ghodawat Polytechnic, Atigre, Kolhapur, Maharashtra, India<sup>1,2</sup> Bharati Vidyapeeths Institute of Technology, Navi Mumbai, Maharashtra, India<sup>3</sup>

**Abstract:** Keil development tools for 8051 microcontroller supports every level of users from students who are beginners to professionals who developing application by using 8051 microcontroller and family. It supports as a target to 8 bit microcontrollers like Atmel and Motorola etc. In this review paper steps are explained how to develop a program of block transfer using Keil software.

Keywords: Keilµ vision IDE, microcontrollers

## I. INTRODUCTION

Keil Software provides you with software development tools for the 8051 family of microcontrollers. With these tools, you can generate embedded applications for the multitude of 8051 derivatives. Keil provides following tools for 8051 development. In this in short we will learn How to develop assembly language program in the Keilµvision IDE Step 1: Creating new project inKeil µVision IDE

| 🗋 💕 🗟 🥔         | New µVision Project                                       |            | 🔲 🔜 🤲 🔍 🖕 🖉 🔿 🖉 🖉 🔍 🕘 🔍 |  |
|-----------------|-----------------------------------------------------------|------------|-------------------------|--|
| 🖇 🗈 🕮 🥔         | New Multi-Project Workspace<br>Open Project               |            |                         |  |
| 🍕 Project: Hell | Close Project                                             |            |                         |  |
| 😑 🔛 Simulato    | Import                                                    | •          |                         |  |
| Sour            | Export                                                    |            |                         |  |
| 🖃 🦢 Doci        | manaye                                                    |            |                         |  |
| - 1 4           | Select Device for Target                                  |            |                         |  |
|                 | Options for Target 'Simulator'                            | Alt+F7     |                         |  |
|                 | Clean Targets                                             |            |                         |  |
|                 | 🔛 Build Target                                            | <b>F</b> 7 |                         |  |
|                 | Rebuild all target files                                  |            |                         |  |
|                 | 👹 Batch Build                                             |            |                         |  |
|                 | Batch Setup                                               |            |                         |  |
|                 | ③ Translate                                               | Ctrl+F7    |                         |  |
|                 | Stop build                                                |            |                         |  |
|                 | ✓ 1 C:\Keil_v5\C51\Examples\Hello\Hello.uvproj            |            |                         |  |
|                 | 2 C:\Keil_v5\C51\Examples\Measure\MEASURE.uvproj          |            |                         |  |
|                 | 3 C:\Keil_v5\C51\RtxTiny2\Examples\Traffic\TRAFFIC.uvproj |            |                         |  |
|                 | 4 C:\Keil_v5\C51\Examples\Blinky\BLINKY.uvproj            |            |                         |  |
|                 |                                                           |            |                         |  |

- After you have installed the Keil uVision tools for 8051 ,Double click on the Keil icon on your Windows Desktop to launch the IDE.
- To create a new 8051 project using Keil IDE, Click on the 'Project ' item on the IDE Menu bar and select ' New μVision Project... as shown in the above image.
- Now create a Folder to store your project and give a name to your Project files (\*.uvproj), for example Block Transfer (Block Transfer.uvproj).

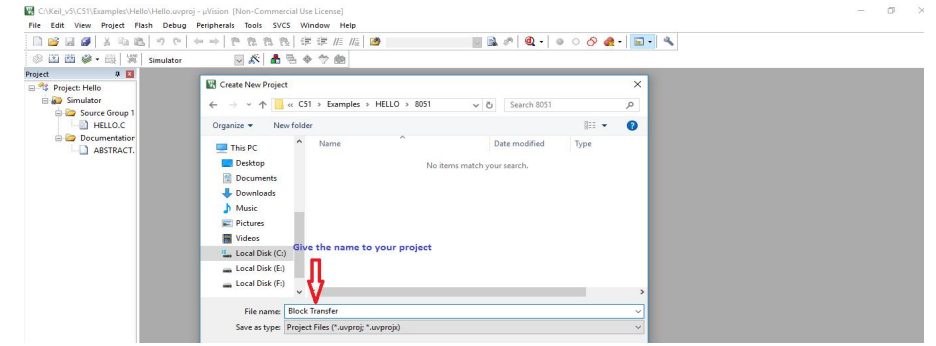

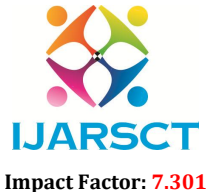

International Journal of Advanced Research in Science, Communication and Technology (IJARSCT)

### Volume 3, Issue 1, April 2023

Step 2: Selecting an 8051 Device in Keil

| Project 4            |                                                                                                    |   |
|----------------------|----------------------------------------------------------------------------------------------------|---|
|                      | Select Device for Target 'Target 1'                                                                                                    | × |
|                      | Device<br>Vendor: Morochip<br>Device: A133251<br>Toolset: C51<br>Select target device 89:51<br>Use Extended Linker (LVS1) instead of BL51<br>Same B8:51                                                                                                    |   |
|                      | L Use Landed Assemble (WOS) (mited of Ads<br>Description:<br>Section 2 (1996) (1996) (19                                                                                                    |   |
|                      | A 105/C 3104<br>A 105/C 3104<br>A 105/C 310<br>A 105/C 310<br>A 105/C 310<br>A 105/C 310<br>A 105/C 310<br>A 105/C 310<br>A 105/C 3104<br>A 105/C 3104<br>A 105/C 3104<br>A 105/C 3104<br>A 105/C 3104<br>A 105/C 3104<br>A 105/C 3104<br>A 105/C 3104<br>A 105/C 3104<br>A 105/C 3104<br>A 105/C 3104<br>A 105/C 310<br>A 105/C 310<br>A 105 | × |
| 🔟 P 🔇 B   {} F   🗛 T |                                                                                                    |   |
| uild Output          |                                                                                                    |   |

You will then be taken to the device selection window, where you can select the 8051 derivative for which you want to develop software.

Keil has support for a wide variety of 8051 derivatives on its IDE. The 8051 derivatives are organised according to their manufacturers.

On selecting the particular microcontroller the Keil IDE also displays the features of the selected microcontroller on its left pane .You can Click OK to confirm your choice.

Step 3: Copy and add startup file to your project

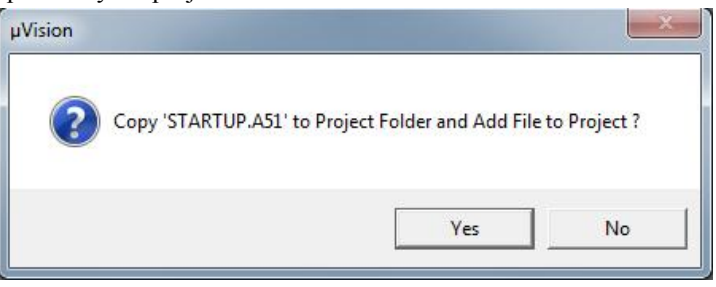

After selecting your 8051 derivative,

| You will get another dialog as shown above. Asking to copy STARTUP.A51 | L |
|------------------------------------------------------------------------|---|
| Click ' No' for assembly program.                                      |   |

## Step 4: Type program.

| C:\Keil_v5\C51\Examples\HE  | - D X     |                                    |  |   |
|-----------------------------|-----------|------------------------------------|--|---|
| File Edit View Project FI   | ash Debug | Peripherals Tools SVCS Window Help |  |   |
| 📄 📷 🖬 🕼 🕺 🕷 📽               |           |                                    |  |   |
| 🛛 🖗 📾 📾 🗣 • 📖 🛛 💥           |           |                                    |  |   |
| Project 🛛 🖗 🔀               | Text1*    |                                    |  | • |
| 🖃 🔩 Project: Block Transfer | 1         | ORG 0000H                          |  |   |
| Target 1                    | 2         |                                    |  |   |
|                             | 3         | MOV RO, #50H                       |  |   |
|                             | 4         | MOV R1, #60H                       |  |   |
|                             | 5         | MOV R5, #05H                       |  |   |
|                             | 6         | UP: MOV A, GRO                     |  |   |
|                             | 7         | MOV GR1, A                         |  |   |
|                             | 8         | INC RO                             |  |   |
|                             | 9         | INC R1                             |  |   |
|                             | 10        | DJNZ R5, UP                        |  |   |
|                             | 11        | HERE: SJMP HERE                    |  |   |
|                             | 12        | ENL                                |  |   |
|                             |           |                                    |  |   |
|                             |           |                                    |  |   |
|                             |           |                                    |  |   |
|                             |           |                                    |  |   |
|                             |           |                                    |  |   |
|                             |           |                                    |  |   |
|                             |           |                                    |  |   |
|                             |           |                                    |  |   |
|                             |           |                                    |  |   |
|                             |           |                                    |  |   |
|                             |           |                                    |  |   |

Take new page and type a program as shown above image.

Copyright to IJARSCT www.ijarsct.co.in

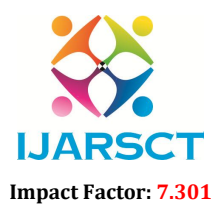

International Journal of Advanced Research in Science, Communication and Technology (IJARSCT)

### Volume 3, Issue 1, April 2023

| C:\Keil v5\C5  | 1\Examples\HELLO\8051\Block | Transfer.uvproi - uVision [Non-Commercial Use License]                                                                                                    |                                   | - 0 × |
|----------------|-----------------------------|----------------------------------------------------------------------------------------------------|-----------------------------------|-------|
| File Edit Vie  | w Project Flash Debug       | Peripherals Tools SVCS Window Help                                                                                                    |                                   |       |
| i 🗈 😂 🛃 🕯      | × 🗠 🖄 🔊 🖭 -                 | (m) 11 11 12 13 13 13 13 14 14                                                                                                    | 🖂 🗟 🥐 🍭 - 💿 🔿 👧 - آ 🖬 - 🔦         |       |
|                | 🔉 - 🔠 🛛 🛒 🛛 Target 1        | 🖂 🔊 🛔 🗟 🗇 🗇 🃾                                                                                                    |                                   |       |
| Project        | a 🖬 🤷 Text1*                |                                                                                                    |                                   | •     |
| 🖃 🔧 Project: E | llock Transfer 1            | Bave As                                                                                                    | ~                                 |       |
| 🖽 🔬 🖬 Targe    | 3                           | ← → ~ ↑ General with a constraint of the constraint of the con | ✓ <sup>™</sup> Search 8051        |       |
|                | 4                           | Organize 👻 New folder                                                                                                    |                                   |       |
|                | 6                           | UJT ^ Name ^                                                                                                    | Date modified Type                |       |
|                | 7                           | OneDrive     Listings                                                                                                    | 4/9/2023 8:28 PM File folder      |       |
|                | 9                           | Objects                                                                                                    | 4/9/2023 8:28 PM File folder      |       |
|                | 10                          | Block Transfer                                                                                                    | 4/9/2023 8:15 PM μVision4 Project |       |
|                | 12                          | Desktop                                                                                                    |                                   |       |
|                |                             | - Downloads                                                                                                    |                                   |       |
|                |                             | b Music                                                                                                    |                                   |       |
|                |                             | Pictures                                                                                                    |                                   |       |
|                |                             | Videos                                                                                                    |                                   |       |
|                |                             | Local Disk (C:)                                                                                                    | >                                 |       |
|                |                             | File name Block Transfer asm                                                                                                    | ve as .asm                        |       |
|                |                             | The name. Diock numberiositi                                                                                                    |                                   |       |

## Save file .asm for example **Block Tranfer.asm**....

| 🗋 😂 🛃 🕼 🔕 💌 🗠 🔲 🗮 🎄 🍇 🕸 🕮 🕮 🔛 🐷 🔛 🐷 🔛 🔜 🔛 🔜 🔛 🔜                |                                                                  |                                                                                                    |  |  |  |  |  |  |  |
|----------------------------------------------------------------|------------------------------------------------------------------|----------------------------------------------------------------------------------------------------|--|--|--|--|--|--|--|
| 🐵 🕮 🏙 🧼 - 🏭 💥                                                  | Target 1                                                         | 🗆 💉 📥 🕾 🔶 🏟                                                                                                    |  |  |  |  |  |  |  |
| Project 🤑 🔀                                                    | Block Trans                                                      | terasm                                                                                                    |  |  |  |  |  |  |  |
| e <sup>4</sup> \$ Project:Block Transfer<br>a <u>a</u> Target1 | 1<br>3<br>4<br>5<br>7<br>7<br>7<br>8<br>9<br>9<br>10<br>11<br>12 | ORD GOODS         NOT NO. \$ NOM           NOT NO. \$ NOM         NOM NO. \$ NOM           NOT NO. \$ NOM         NOM NO. \$ NOM           DI NOT N. \$ NOM         NOM NO. \$ NOM           DI NOT N. \$ NOM         NOM NO. \$ NOM           DI NOT N. \$ NOM         NOM NO. \$ NOM           NOM NO. \$ NOM         NOM NO. \$ NOM           NOM NO. \$ NOM         NOM NO. \$ NOM           NOM NO. \$ NOM         NOM NOM           NOM NO. \$ NOM         NOM NOM           NOM NOM         NOM NOM           NOM NOM         NOM NOM           NOM NOM         NOM NOM |  |  |  |  |  |  |  |

After saving font colour of program is changed that's mean your pragram is saved as .asm. Step 6: Setting options for target device.

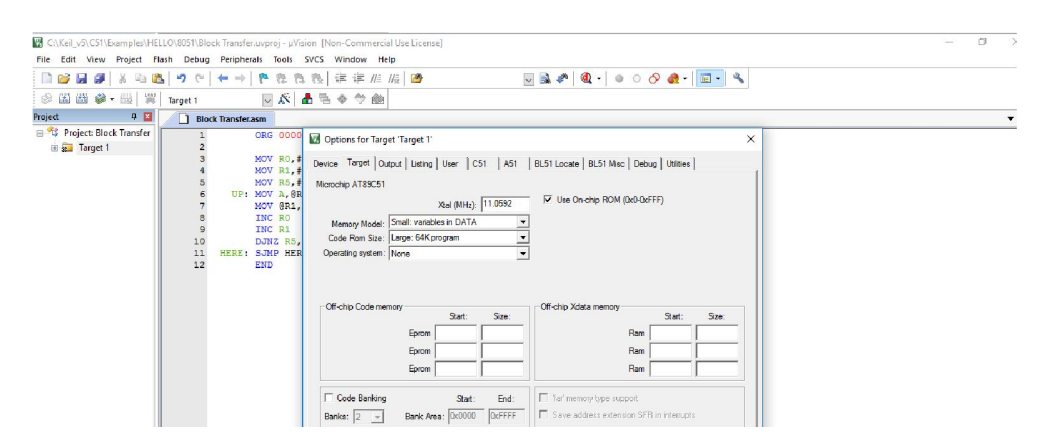

- Go into project window and right click on Target 1 and will get window as shown in above image.
- In this window go into target menu and set Xtal(MHz) as 11.0592 and also tick on Use On-chip ROM checkbox.
- Then go into Output menu and tick the Create Hex file check box and clock OK button.

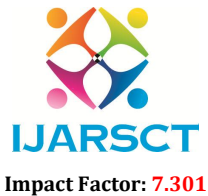

International Journal of Advanced Research in Science, Communication and Technology (IJARSCT)

| Volume | 3. | Issue | 1. | April    | 2023 |
|--------|----|-------|----|----------|------|
| Volume | ς, | 13346 |    | - Aprili | LOLO |

| Tojett                                  |         | Block Transfer.asm                                                                                         |                                                                                         |                          |
|-----------------------------------------|---------|----------------------------------------------------------------------------------------------------|-----------------------------------------------------------------------------------------|--------------------------|
| 😑 🍄 Project: Block Tran<br>😑 🚂 Target 1 | sfer    | 1 ORG 0000H<br>2<br>3 MOV R0.#50H                                                                          |                                                                                         |                          |
| Source in                               | Option  | or Group 'Source Group 1' Alt+F7                                                                           |                                                                                         |                          |
|                                         | Add Ne  | Item to Group 'Source Group 1'                                                                             |                                                                                         |                          |
|                                         | Add Ex  | ng Files to Group 'Source Group 1'                                                                         |                                                                                         |                          |
|                                         | Remov   | roup 'Source Group 1' and its Files                                                                        |                                                                                         |                          |
| 199                                     | Rebuild | II target files                                                                                            |                                                                                         |                          |
| LX.                                     | Build T | et F7                                                                                                    |                                                                                         |                          |
| <b>*</b>                                | Manag   | roject Items                                                                                               |                                                                                         |                          |
| V                                       | Show I  | ude File Dependencies                                                                                      |                                                                                         |                          |
| -                                       |         |                                                                                                    |                                                                                         |                          |
|                                         |         |                                                                                                    |                                                                                         |                          |
|                                         |         |                                                                                                    |                                                                                         |                          |
|                                         |         |                                                                                                    |                                                                                         |                          |
|                                         |         |                                                                                                    |                                                                                         |                          |
|                                         |         |                                                                                                    |                                                                                         |                          |
|                                         |         |                                                                                                    |                                                                                         |                          |
|                                         |         | M Add Filer to Group 'Source Group 1'                                                                      |                                                                                         | ~                        |
|                                         |         | Add Files to Group 'Source Group 1'                                                                        |                                                                                         | ×                        |
|                                         |         | Add Files to Group 'Source Group 1'                                                                        | ▼ ← € ☆ Ⅲ ▼                                                                             | ×                        |
|                                         |         | Add Files to Group 'Source Group 1'<br>Look in: 8051<br>Name                                               | ✓ ← € ☆ Ⅲ -<br>Date modified<br>4/9/2023 8:28 PM                                        | ×<br>Ty<br>Fi            |
|                                         |         | Add Files to Group 'Source Group 1'<br>Look In: 6051<br>Name 6<br>Listings 6<br>Objects                    | ▼ ← € ा ™ ⊞<br>Date modified<br>4/9/2023 8:28 PM<br>4/9/2023 8:28 PM                    | X<br>Ty<br>Fi            |
|                                         |         | Add Files to Group 'Source Group 1'<br>Look in: 8051<br>Name<br>Listings<br>Objects<br>Block Transfer.asm  | ▼ ← € ㎡ Ⅲ▼<br>Date modified<br>4/9/2023 8:28 PM<br>4/9/2023 8:42 PM                     | X<br>Fi<br>A             |
|                                         |         | Add Files to Group 'Source Group 1'<br>Look In: 8051<br>Name<br>Listings<br>Objects<br>Block Transfer.asm  | ▼ ← € ᡤ Ⅲ▼<br>Date modified<br>4/9/2023 8:28 PM<br>4/9/2023 8:28 PM<br>4/9/2023 8:42 PM | X<br>Ty<br>Fi<br>Fi<br>A |
|                                         |         | Add Files to Group 'Source Group 1'<br>Look In: 8051<br>Name<br>Clistings<br>Objects<br>Block Transfer.asm | ▼ ← ► ► ★ ₩ ₩ ▼ Date modified 4/9/2023 8:28 PM 4/9/2023 8:42 PM                         | X<br>Therefore           |

Right click on Source Group 1 under the Target 1 and add your ASM file into source group as shown in above two images.

Step 8: Building and creating HEX file.

| . Danang ana vi                    |                                                                     |     |
|------------------------------------|---------------------------------------------------------------------|-----|
| C:\Keil_v5\C51\Examples\HELLO\8    | O\8051\Block Transfer.uvproj - µVision [Non-Commercial Use License] | - 0 |
| File Edit View Project Flash       | h Debug Peripherals Tools SVCS Window Help                          |     |
| - 📄 🧀 🖬 🕔   X 👒 🎕   🛪              | ヴ ♡   🖛 ⇒   严 毘 毘   迮 ぼ / / / / / / / / / / / / / / / / / /         |     |
| 🍼 🆾 🕮 🧼 - 📖 🖉 Targ                 | Target 1 🛛 📈 🛔 🕾 🚸 🗇 🎰                                              |     |
| Pro 🛞 Anslate (Ctrl+F7)            | Block Transfer.asm                                                  |     |
| Translate the currently active fil | e file 1 ORG 0000H                                                  |     |
| Source Group 1                     | 3 MOV RO, #SOH                                                      |     |
|                                    | 4 MOV R1, #60H                                                      |     |
| U                                  | 6 UP: MOV A, GRO                                                    |     |
| Click these three buttons          | 7 MOV 9R1, A                                                        |     |
| 1. Translate                       | 9 INC R1                                                            |     |
| 2. Build                           | 10 DJNZ RS, UP                                                      |     |
| 3. Rebuild                         | 12 END                                                              |     |
| for error checking and             | a                                                                   |     |
| creating HEX file.                 |                                                                     |     |
|                                    |                                                                     |     |
|                                    |                                                                     |     |
|                                    |                                                                     |     |
|                                    |                                                                     |     |
|                                    |                                                                     |     |
|                                    |                                                                     |     |
|                                    |                                                                     |     |
|                                    |                                                                     |     |
| 4                                  |                                                                     |     |

After adding file into source group next job is to find out errors in program and create a **HEX** file, we can do this by clicking translate, build and rebuild buttons as shown in above images.

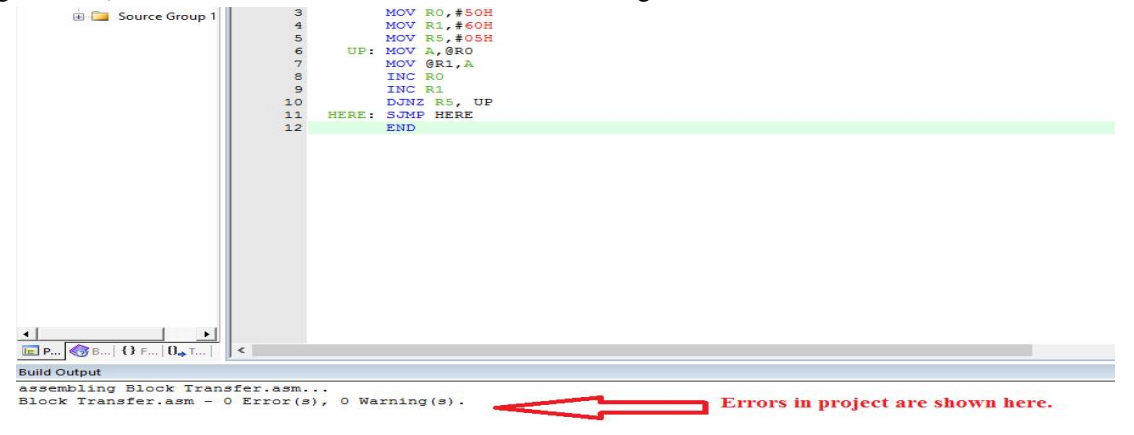

Copyright to IJARSCT www.ijarsct.co.in DOI: 10.48175/568

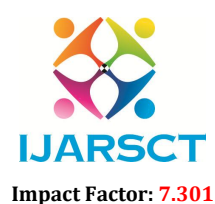

International Journal of Advanced Research in Science, Communication and Technology (IJARSCT)

#### Volume 3, Issue 1, April 2023

| File Edit View Project Flas | h Debug Peripherals Tools SVCS Window Help           |                         |   |
|-----------------------------|------------------------------------------------------|-------------------------|---|
| 🗋 😂 🖬 🍠 🔺 🖦 🕰               | G Start/Stop Debug Session     Ctrl+F5               | 🖂 🐢 🔍 + 🔺 O 🔗 🚓 - 🔲 - 🔧 |   |
| 🗇 🕮 📾 🧼 - 📖 🞇               | Tar Energy Measurement without Debug                 |                         |   |
| Project 📮 🖬                 | Rest CPU                                             |                         | - |
| 🖃 🎋 Project: Block Transfer | E. Run F5                                            |                         |   |
| 😑 💭 Target 1                | Stop                                                 |                         |   |
| Source Group 1              | {*} Step F11                                         |                         |   |
|                             | Step Over     F10                                    |                         |   |
|                             | {j} Step Out Ctrl+F11                                |                         |   |
|                             | ☆{} Run to Cursor Line Ctrl+F10                      |                         |   |
|                             | ⇒ Show Next Statement                                |                         |   |
|                             | Breakpoints Ctrl+B                                   |                         |   |
|                             | Insert/Remove Breakpoint F9                          |                         |   |
|                             | Enable/Disable Breakpoint     Ctrl+F9                |                         |   |
|                             | Disable All Breakpoints in current Target            |                         |   |
|                             | Rill All Breakpoints in Current Target Ctrl+Shift+F9 |                         |   |
|                             | OS Support +                                         |                         |   |
|                             | Execution Profiling                                  |                         |   |
|                             | Memory Map                                           |                         |   |
|                             | Inline Assembly                                      |                         |   |
|                             | Eurotion Editor (Open Ini File)                      |                         |   |

For debugging the program go into debug menu and click on start/stop debug session as shown in above image.

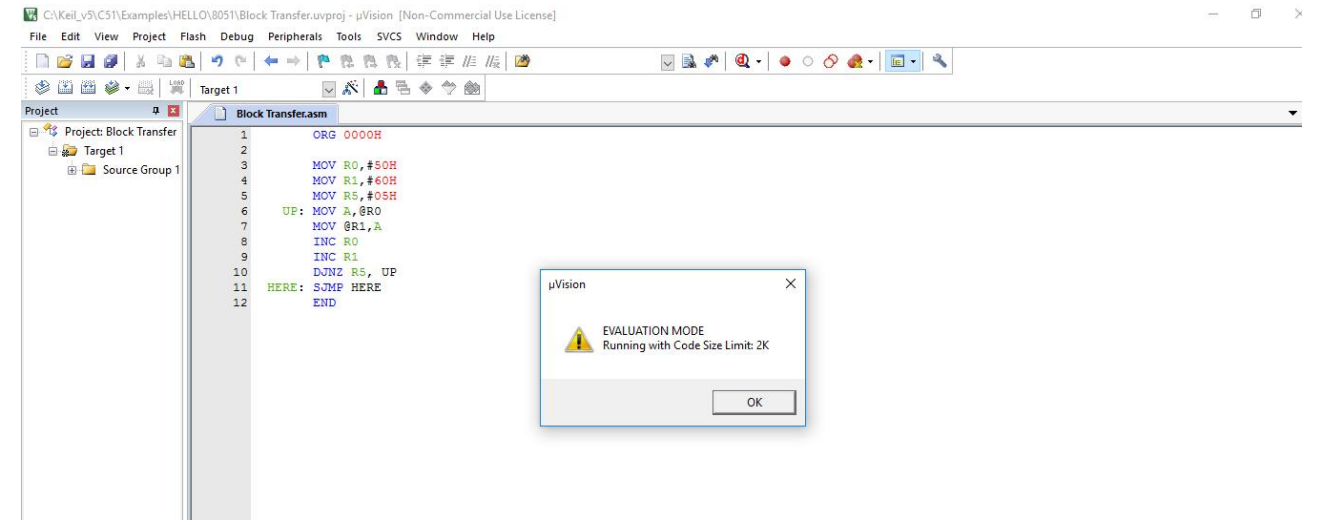

After starting debugging session we will come to EVALUTION MODE as shown in above image, click on OK.

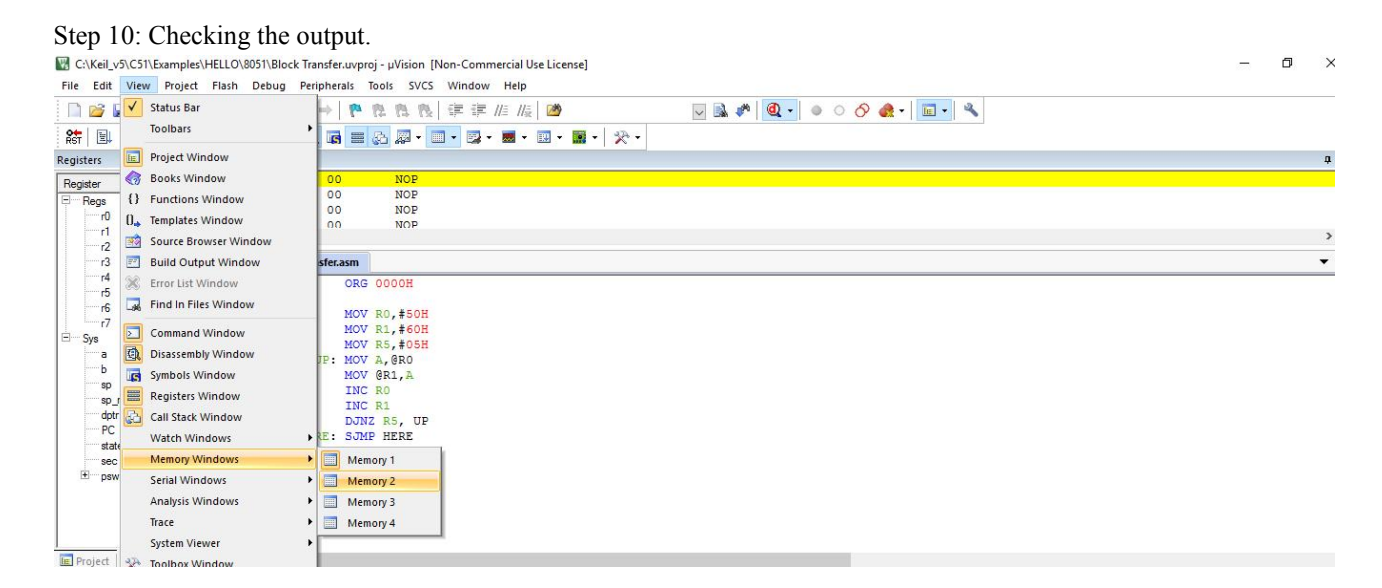

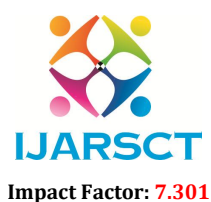

International Journal of Advanced Research in Science, Communication and Technology (IJARSCT)

## Volume 3, Issue 1, April 2023

For checking the output of program open memory window, for this go into View menu>> Memory Window >> Select Window

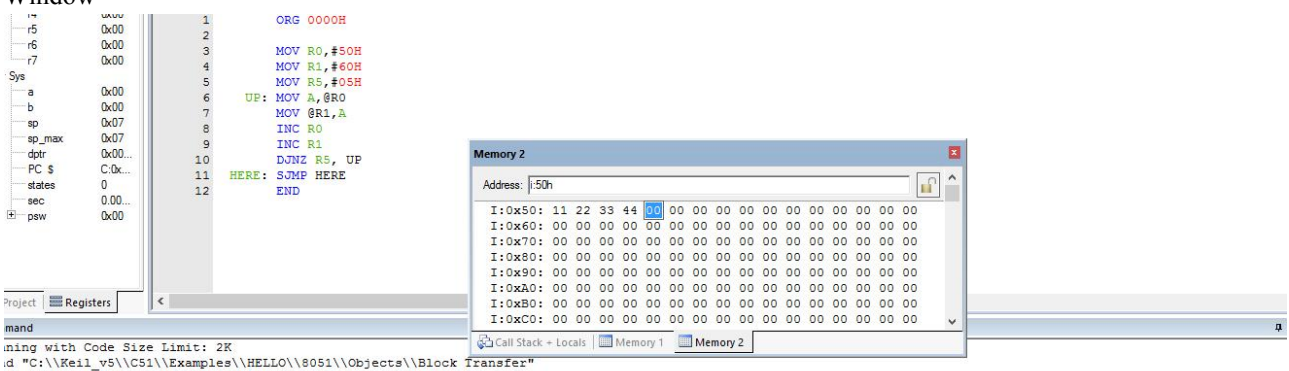

error 56: can't open file

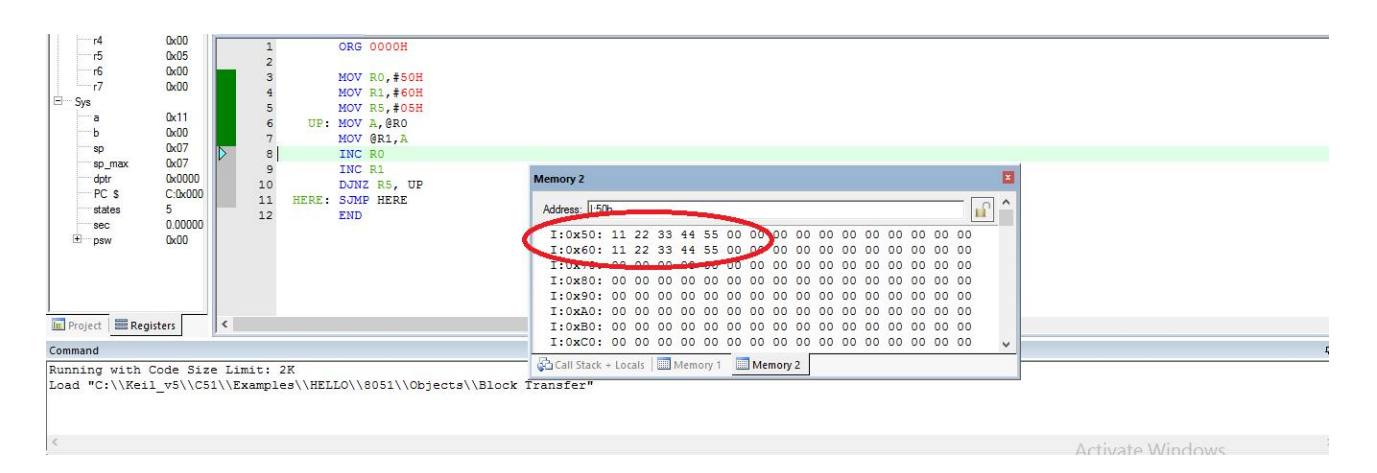

For our program Internal RAM location address 50H is source location where as RAM locationaddress 60H is destination location. We written program to transfer 5 bytes of data from source memory starting from 50H to destination memory location starting from 60H.

For this after opening memory window first enter 5 bytes into 50H memory location.

Then go to Debug Menu and RUN the program.

Observe the Source memory location 60H.

## **II. CONCLUSION**

This paper explains how to generate a code for block transfer using Keil Software. With help of these software different codes of microcontroller programming can be generated.